# Exporting Data from Meeting Maker on an Apple Macintosh

Educational Technology Services (ETS) Foothill-DeAnza Community College District

## Export of Meeting Maker Data: Two Options

Data from Meeting can be exported in two different formats. One is as an **HTML** (webpage) file and the other is in the form of a **text** file.

**The exported HTML file** can be opened in any web browser (Firefox, Internet Explorer, etc.) that is pointed to open it. <u>A limitation</u> of this export is that <u>only the last 11 months</u> of data can be exported. <u>This is the bad news since this will not solve the issue of</u> <u>saving calendar data older than two years prior to the purge and conversion to the</u> <u>new version of Meeting Maker after 8 PM on May 14th, 2009</u>. The other bad news is this format only exports calendar information. Contacts and To Do items cannot be exported. Following the conversion to the new Meeting Maker version and purge of old data, this HTML file export may be more useful to you.

<u>The good news is, Meeting Maker data back to the year 2000, can be exported in text</u> <u>file format.</u> The text file itself can then be imported into Microsoft Excel to provide an easy-to-read spreadsheet of your events, contacts, and to-do items. To Do items and Contacts are listed at the end of the file.

### Limitations For Use of Exported Meeting Maker Data

Data exported from Meeting Maker is not intended to be re-imported back into Meeting Maker, imported into a different calendaring application, or imported into any other application except possibly Microsoft Excel (as shown below). It is intended to be simply a data archive file.

Data exported in either format is already searchable in its native format; so there is little need to import the data into another application. While it might be possible to import your Meeting Maker data into another program other than Excel, support for such a task is not available from ETS.

#### HELPFUL HINTS

Based on users feedback, we have added these Helpful Hints. They may not make sense until you have actually performed the export.

HELPFUL HINT #1:

-----

As you know, when Meeting Maker is upgraded this Sunday Night, May 17th, the calendar database will be **purged of data older than January 1, 2007.** 

If you want access to the purged calendar data YOU MUST EXPORT the data YOURSELF to a file stored on your own computer BEFORE THE UPGRADE OCCURS. Once this data is purged from the database ETS will NOT be able to restore your calendar data.

Once the data has been exported to a txt (text) file and is on your computer, it would be wise to save (burn) a copy of the file onto a CD or DVD and store the CD or DVD in a safe place. This way, if something happens to the hard drive or the data on the hard drive, you will have a backup copy/archive on other media. You should be regularly backing up your data anyway.

HELPFUL HINT #2

If you are an Administrative Assistant or filling in for someone on leave, you may asked to export/archive the old calendar data for that employee.

You CAN only do this if you are LOGGED INTO their account. You CANNOT export all their old calendar data being a PROXY to their calendar. EVEN if you have READ/WRITE access, viewing their calendar as a PROXY will NOT allow you to export more than a couple of years of recent calendar data.

HELPFUL HINT #3

-----

If you are an APPLE MACINTOSH user using EXCEL 2008, when you Import the exported calendar text (txt) file into EXCEL, you will receive an error message of: FILE NOT LOADED COMPLETELY

It will appear as if the data imported into EXCEL properly, but it does not load all the data, it is truncated. If you use older versions of EXCEL on your Apple Macintosh computer or you are using a Windows PC computer, you will not have a problem. If you would like your txt calendar file imported into EXCEL and you are having this problem, please contact the Call Center at ext. 8324 and ETS will assist you in solving the problem. Remember you will always have the calendar.txt file as your source/original and this is why it is important you save (burn) a copy of the calendar.txt file onto a CD or DVD for safekeeping.

#### Exporting Meeting Maker Calendar Data to a text file and then importing into Microsoft Excel (Short version of the Instructions)

1. Open the Meeting Maker application on your computer. Under the File pull down menu select: *Export as Text...* 

2. In the window that appears, select which items to export: point and click in the box to produce a check mark.

- 3. Next to **Starting on:** select a date.
- 4. Next to *Ending on:* select a date.
- 5. Click on the **OK** button.
- 6. In the next window, select a location to save the file.

7. It is optional to rename the file from the default name of *Calendar.txt*. Example: **Calendar042409.txt**, which includes a date. Reduces possibility of over writing the file.

- 8. Click on the **Save** button.
- 9. Start the MS Excel application.
- 10. Under the *File* pull down menu, select *Open*.
- 11. In the window that appears, next to *Enable:* select *All Readable Documents:*
- 12. Locate and select the exported .txt file you saved.
- 13. Click on the **Open** button.

14. In the window, select *Delimited* as the data type (point and click on the radio button).

15. Click on the *Next* button.

16. In the window that appears, point and clicks on the box next to *Tab* and *Semicolon* so that a check mark appears.

17. Click on the *Next* button and in the next window, click on the *Finish* button.

18. Your exported calendar data will be displayed in Excel. You may want to 'save as' with a unique file name.

http://ets.fhda.edu

techhelp@fhda.edu Apple Macintosh Instructions

File Edit Label Proxy View Window H

ĉ₩N

ЖN

₩В ЖО

₩W

Ω₩I

**企**₩E

-3

OK

manaday,

New Main Window

New Banner...

Open Event Close

Email Guests
Import ICalendar...

xport as Text

New Activity/Meeting...

Export as ICalendar by Selection.

Export as ICalendar by Date ...

#### Exporting Meeting Maker Calendar Data to a text file and then importing into Microsoft Excel (Long version of the instructions)

1. Open the Meeting Maker application on your computer. Under the File pull down menu select: Export as Text...

 (1) Select which items to export. (2) Then choose a start date. And (3) end date. (4) Next, click the 'OK' button.

You can choose a start date as far back as the database allows, although FHDA data only goes back as far as the year 2000.

 A window appears allowing you to choose a location of where to save the file. You have the opportunity to rename the file from the default of **Calendar.txt**. It is best to create a unique file name to reduce the risk of over writing the file at a later time. Be sure to retain the .txt extension.

| Save Text File                       |
|--------------------------------------|
| Save As: Calendar.txt Where: Desktop |
| Cancel Save                          |

nouncoudy,

Tue

Ending on:

Cancel

Then Click on the 'Save' button. NOTE: It may take a few seconds for the save to complete.

|              | Export as HTML               | 心 HH         |
|--------------|------------------------------|--------------|
|              | Page Setup<br>Print Schedule | жр           |
|              | Print Events                 | ΰжР          |
| 8            | Sign Out                     | ۴L           |
|              |                              |              |
|              |                              | 11           |
|              | Export As Text               |              |
| 🗹 Calendar   | 🗹 Contacts                   | 🗹 To-Dos 🛛 1 |
| Starting on: | Tue 4 / 21 / 99              | 2            |

4 / 21 / 09

4. To import the .txt data file into Excel, first start the Excel application Under the File pull down menu, select Open. (1) Next to 'Enable:' select 'All Readable Documents'. Locate and select the text file you just exported. Next (2) click the 'Open' button.

| 000                                                                                                    | Open: Microsoft Excel                                                                                                    |                                                                         |
|----------------------------------------------------------------------------------------------------|----------------------------------------------------------------------------------------------------|-------------------------------------------------------------------------|
| Enable:                                                                                                    | All Readable Documents                                                                                                    | 1                                                                       |
|                                                                                                    | Desktop                                                                                                    | C search                                                                |
| Network       Macintosh HD       Tech Docs       Tech Docs       Applications       Documents       Movies       Music       Pictures | Name Calendar.txt Calendar.txt Calatabase Calendar.txt Calatabase Calatabase | Date Modified<br>Today<br>1/29/09<br>Yesterday<br>7/28/08<br>2/24/09  2 |
| Open: Original                                                                                                    | •                                                                                                    |                                                                         |
| New Folder                                                                                                    |                                                                                                    | Cancel Open                                                             |

5. The 'Text Import Wizard' will now open. In the 'Step 1 of 3' window, (1) select 'Delimited' as the data type, then (2) click the 'Next' button.

| The Text Wizard has determined that your data is Delimited.                                                                                                    |
|----------------------------------------------------------------------------------------------------|
| If this is correct, choose Next, or choose the Data Type that best describes your data.                                                                                                    |
| Original data type                                                                                                    |
| Choose the file type that best describes your data:                                                                                                    |
| <ul> <li>Delimited - Characters such as commas or tabs separate each field.</li> </ul>                                                                                                    |
| Fixed width - Fields are aligned in columns with spaces between each field.                                                                                                    |
| Prevew of file Macintosh HD:Users/facult vstaff:Desktoo:Calendar.txt.                                                                                                    |
| 1 Time Zenes UEA Desi (in (UEA)                                                                                                    |
| Line Zone: USA Mostric (USA)<br>Events<br>Events<br>Conter Staff Meeting Foothill ISC Conference Room ////2008 14:30 09:30 0<br>There (Gests: Poul Aguilar): John Aktins; Victor Bollyau; Hivis Bonks; Carlos Bornov, K<br>Effect Center Staff Meeting Foothill ISC Conference Room //13/2009 14:30 09:30 0 0 |
|                                                                                                    |
|                                                                                                    |
| Cancel < Back Next > Finish                                                                                                    |

6. In the 'Step 2 of 3' window, select both (1) 'Tab' and (2) 'Semicolon' as delimiters, then (3) click the 'Next' button.

|                                                                             |                                     | Treat cons                  | ecutive delimite          | ers as one |
|-----------------------------------------------------------------------------|-------------------------------------|-----------------------------|---------------------------|------------|
| 🗹 Tab 🛛 🗹 Semicolon                                                         | 📃 Comma                             | Text quali                  | fier:                     | ;)         |
| 1 2<br>ata preview                                                          |                                     |                             | 3                         |            |
| Time Zone:                                                                  | USA Pacific (USA)                   |                             |                           |            |
|                                                                             | location                            | Date                        | Start Ti                  | ime Duna   |
| Events<br>Title<br>Tech Center Staff Meeting<br>Meeting Guests: Paul Aguila | Foothill ISC Confere<br>John Atkins | nce Room 1/6/2009<br>Victor | 14:30<br>Baliguet Mike Ba | anks Car   |

7. In the 'Step 3 of 3' window, simply click the 'Finish' button.

| атру саск те                                                                                                    |                                                                                                    |                                                                                                    |                                                                                                    | Text Import Wizard - Step 3 of 3                                                                                                    |                                                                                                    |                                                                                                    |                                                                                                    |                                                                                                    |                                                                                                    |
|----------------------------------------------------------------------------------------------------|----------------------------------------------------------------------------------------------------|----------------------------------------------------------------------------------------------------|----------------------------------------------------------------------------------------------------|----------------------------------------------------------------------------------------------------|----------------------------------------------------------------------------------------------------|----------------------------------------------------------------------------------------------------|----------------------------------------------------------------------------------------------------|----------------------------------------------------------------------------------------------------|----------------------------------------------------------------------------------------------------|
|                                                                                                    |                                                                                                    |                                                                                                    | Thi                                                                                                    | is screen lets you                                                                                                    | select each colu                                                                                                    | imn and C                                                                                                    | olumn data forma                                                                                                    | at                                                                                                    |                                                                                                    |
|                                                                                                    |                                                                                                    |                                                                                                    | set                                                                                                    | the Data Format                                                                                                    | -                                                                                                    | (                                                                                                    | General                                                                                                    |                                                                                                    |                                                                                                    |
|                                                                                                    |                                                                                                    |                                                                                                    | 'Ge                                                                                                    | neral' converts n                                                                                                    | umeric values to                                                                                                    | numbers, (                                                                                                    | 🔾 Text                                                                                                    |                                                                                                    |                                                                                                    |
|                                                                                                    |                                                                                                    |                                                                                                    | dat                                                                                                    | e values to dates                                                                                                    | i, and all remaini                                                                                                    | ng values                                                                                                    |                                                                                                    |                                                                                                    |                                                                                                    |
|                                                                                                    |                                                                                                    |                                                                                                    | to                                                                                                    | text.                                                                                                    |                                                                                                    | (                                                                                                    | Date: MDY                                                                                                    | · •                                                                                                    |                                                                                                    |
|                                                                                                    |                                                                                                    |                                                                                                    |                                                                                                    | <u> </u>                                                                                                    |                                                                                                    |                                                                                                    | Do not import                                                                                                    | column (Skin)                                                                                                    |                                                                                                    |
|                                                                                                    |                                                                                                    |                                                                                                    |                                                                                                    | Ad                                                                                                    | vanced                                                                                                    | Ľ                                                                                                    | O Do not import                                                                                                    | column (skip)                                                                                                    |                                                                                                    |
|                                                                                                    | Excel                                                                                                    | File Edit                                                                                                    | View                                                                                                    | Aata preview                                                                                                    | Hesting<br>National Agricon<br>National Potenti<br>National Potenti<br>National Potent | L<br>cific (USA)<br>on<br>11 USC Conference<br>Histor Conference<br>Cancel                                                                                                    | Room L/13/2000<br>Victor Bolis<br>Room L/13/2000<br>< Back N<br>Window H                                                                                                    | Stort Time D.<br>Stort Time D.<br>J. 14:30 Earls W.<br>H:30 Earls W.<br>Hext > Fi                                                                                                    | nish                                                                                                    |
|                                                                                                    |                                                                                                    |                                                                                                    |                                                                                                    |                                                                                                    |                                                                                                    |                                                                                                    | 77                                                                                                    |                                                                                                    |                                                                                                    |
| 0                                                                                                    | - 🗊 🗐                                                                                                    | 🍋 🖨                                                                                                    | x 🕺 🖻                                                                                                    | 🛍 🕩 🖄                                                                                                    | ) • @ •                                                                                                    | $\sum f_x $                                                                                                    | Ե 🏌 🕅                                                                                                    | A 10                                                                                                    | 00% 💌                                                                                                    |
|                                                                                                    | 1 🗊 🗐                                                                                                    |                                                                                                    | ,   X h<br>  = T                                                                                                    | 💼 🖋 🖄<br>me Zone :                                                                                                    | <u>े</u> र ति र   ;                                                                                                    | $\sum f_x $                                                                                                    | U 🐈   🌆                                                                                                    |                                                                                                    | 00% •                                                                                                    |
|                                                                                                    |                                                                                                    | ♥   ♣ ©<br>• × √ [                                                                                                    |                                                                                                    | me Zone:                                                                                                    | ) * @ *  :                                                                                                    | $\sum f_x $                                                                                                    | њ <b>Ж</b> Ф   <b>Ш</b>                                                                                                    | A 10                                                                                                    | dar.txt                                                                                                    |
|                                                                                                    |                                                                                                    | P ↓ ↓ ↓ ↓ B                                                                                                    |                                                                                                    | me Zone :<br>D                                                                                                    | € E                                                                                                    | ∑ ▼ ƒx 🏠<br>F                                                                                                    | ь 👫 🕪 ा 🛄                                                                                                    | A 10                                                                                                    | dar.txt                                                                                                    |
|                                                                                                    |                                                                                                    | P ↓ ↓ ↓ ↓ ↓ ↓ ↓ ↓ ↓ ↓ ↓ ↓ ↓ ↓ ↓ ↓ ↓ ↓ ↓                                                                                                    |                                                                                                    | me Zone:                                                                                                    | € (2) × (2) ×                                                                                                    | ∑ • <i>f</i> x                                                                                                    | G                                                                                                    | E Calen                                                                                                    | dar.txt                                                                                                    |
|                                                                                                    | Time Zone:<br>Events                                                                                                    | P ↓ ↓ ↓ ↓ ↓ ↓ ↓ ↓ ↓ ↓ ↓ ↓ ↓ ↓ ↓ ↓ ↓ ↓ ↓                                                                                                    | C JSA)                                                                                                    | me Zone:                                                                                                    | E<br>Buration                                                                                                    | $\sum \cdot f_x \stackrel{\text{def}}{\longrightarrow}$                                                                                                    | G<br>Flexible                                                                                                    | E Calen                                                                                                    | dar.txt                                                                                                    |
|                                                                                                    | Time Zone:<br>Events<br>Title                                                                                                    | P → C B USA Pacific (I Location Foothull USC (                                                                                                    | C<br>JSA)<br>Date                                                                                                    | me Zone:                                                                                                    | E<br>Duration<br>0:30                                                                                                    | $\sum \cdot f_x \stackrel{\text{def}}{\longrightarrow}$<br>F<br>Private                                                                                                    | G<br>Flexible                                                                                                    | E A IO                                                                                                    | dar.txt<br>I<br>Agenda,                                                                                                    |
|                                                                                                    | A1                                                                                                    | B<br>USA Pacific (U<br>Location<br>Foothill ISC C<br>John Atkins                                                                                                    | Line C<br>JSA)<br>Date<br>Victor Ballou                                                                                                    | me Zone:<br>D<br>Start Time<br>14:30<br>Mike Banks                                                                                                    | E<br>Duration<br>0:30<br>Carlos Barre                                                                                                    | ∑ ▼ fx 2<br>F<br>Private<br>Kamal Ched                                                                                                    | G<br>Flexible<br>Wilbert Holli                                                                                                    | Calen<br>H<br>Label/Color<br>FH ISC Conf                                                                                                    | dar.txt<br>I<br>Agenda,<br>Sharon                                                                                           |
|                                                                                                    | A1                                                                                                    | B<br>USA Pacific (I<br>Location<br>Foothill ISC (<br>John Atkins<br>Foothill ISC (                                                                                                    | C USA)<br>Date<br>1/6/09<br>Victor Baligu<br>1/13/09                                                                                                    | me Zone:<br>D<br>Start Time<br>14:30<br>Mike Banks<br>14:30                                                                                                    | E<br>Duration<br>Carlos Barre<br>0:30                                                                                                    | ∑ • fx ∰<br>F<br>Private<br>Kamal Ched<br>0                                                                                                    | G<br>Flexible<br>Wilbert Holli<br>0                                                                                                    | Calen<br>H<br>Label/Color<br>FH ISC Conf                                                                                                    | dar.txt<br>I<br>Agenda,<br>Sharon                                                                                           |
| <ul> <li>○</li> <li>○</li> <li>▲</li> <li>1</li> <li>2</li> <li>3</li> <li>4</li> <li>5</li> <li>6</li> <li>7</li> </ul>                                                                                                    | A1<br>Time Zone:<br>Events<br>Title<br>Tech Center:<br>Meeting Gue:<br>Tech Center:                                                                                                    | B<br>USA Pacific (I<br>Location<br>Foothill ISC C<br>John Atkins<br>Foothill ISC C                                                                                                    | C<br>USA)<br>Date<br>1/6/09<br>Victor Ballgu<br>1/13/09                                                                                                    | me Zone:<br>D<br>Start Time<br>14:30<br>Mike Banks<br>14:30<br>Mike Banks                                                                                                    | E<br>Duration<br>Carlos Barre<br>0:30<br>Carlos Barre                                                                                                    | F<br>Private<br>Kamal Ched<br>Kamal Ched                                                                                                    | G<br>Flexible<br>Wilbert Holli<br>0<br>Wilbert Holli                                                                                                    | Calen<br>H<br>Label/Color<br>FH ISC Conf<br>FH ISC Conf                                                                                                    | dar.txt<br>I<br>Agenda,<br>Sharon<br>Sharon                                                                                 |
| <ul> <li>A</li> <li>A</li></ul> | Time Zone:<br>Events<br>Title<br>Tech Center :<br>Meeting Gue<br>Tech Center :<br>Meeting Gue                                                                                                    | B<br>USA Pacific (U<br>Location<br>Foothill ISC C<br>John Atkins<br>Foothill ISC C                                                                                                    | Lisa C<br>Lisa C<br>Li | The second second secon                                                                                                    | E<br>Duration<br>0:30<br>Carlos Barre<br>0:30<br>Carlos Barre<br>0:30                                                                                                    | F<br>Private<br>0<br>Kamal Ched<br>0<br>Kamal Ched                                                                                                    | G<br>Flexible<br>Wilbert Holli<br>Wilbert Holli<br>0                                                                                                    | Calen<br>H<br>Label/Color<br>FH ISC Conf<br>FH ISC Conf                                                                                                    | dar.txt<br>I<br>Agenda,<br>Sharon<br>Sharon                                                                                 |
| <ul> <li>A</li> <li>A</li> <li>C</li> <li>A</li> <li>A</li> <li>C</li> <li>A</li> <li>A</li> <li>C</li> <li>A</li> <li>A</li> <li>C</li> <li>A</li> <li>A</li></ul> | A1                                                                                                    | B<br>USA Pacific (U<br>Location<br>Foothill ISC (<br>John Atkins<br>Foothill ISC (<br>John Atkins<br>Foothill ISC (<br>John Atkins                                                                                                    | C<br>USA)<br>Date<br>1/6/09<br>Victor Baligu<br>1/13/09<br>Victor Baligu<br>1/20/09<br>Victor Baligu                                                                                                    | D<br>Start Time<br>14:30<br>Mike Banks<br>14:30<br>Mike Banks<br>14:30<br>Mike Banks                                                                                                    | E<br>Duration<br>0:30<br>Carlos Barre<br>0:30<br>Carlos Barre<br>0:30<br>Carlos Barre                                                                                                    | F<br>Private<br>Kamal Ched<br>Kamal Ched<br>O<br>Kamal Ched                                                                                                    | G<br>Flexible<br>Wilbert Holli<br>0<br>Wilbert Holli<br>0<br>Wilbert Holli                                                                                                    | Calen<br>H<br>Label/Color<br>FH ISC Conf<br>FH ISC Conf<br>FH ISC Conf                                                                                                    | dar.txt<br>I<br>Agenda,<br>Sharon<br>Sharon                                                                                 |
| <ul> <li>○</li> <li>○</li> <li>▲</li> <li>○</li> <li>▲</li> <li>▲</li> <li>5</li> <li>6</li> <li>6</li> <li>7</li> <li>7</li> <li>8</li> <li>9</li> <li>9</li> <li>10</li> </ul>                                                                                                    | A1<br>Time Zone:<br>Events<br>Title<br>Tech Center<br>Meeting Gue<br>Tech Center<br>Meeting Gue<br>Tech Center<br>Meeting Gue                                                                                                    | B           USA Pacific (I           Location           Foothill ISC (           John Atkins           Foothill ISC (           John Atkins           Foothill ISC (           John Atkins           Foothill ISC (           John Atkins           Foothill ISC (           John Atkins                                                                                                    | C<br>JSA)<br>Date<br>1/6/09<br>Victor Baligu<br>1/13/09<br>Victor Baligu<br>1/20/09<br>Victor Baligu<br>2/3/09                                                                                                    | D<br>Start Time<br>14:30<br>Mike Banks<br>14:30<br>Mike Banks<br>14:30<br>Mike Banks<br>14:30<br>Mike Banks                                                                                                    | E<br>Duration<br>0:30<br>Carlos Barre<br>0:30<br>Carlos Barre<br>0:30<br>Carlos Barre<br>0:30<br>Carlos Barre                                                                                                    | F<br>Private<br>0<br>Kamal Ched<br>0<br>Kamal Ched<br>0<br>Kamal Ched                                                                                                    | G<br>Flexible<br>0<br>Wilbert Holli<br>0<br>Wilbert Holli<br>0<br>Wilbert Holli<br>0<br>Wilbert Holli                                                                                                    | Calen<br>H<br>Label/Color<br>FH ISC Conf<br>FH ISC Conf<br>FH ISC Conf<br>FH ISC Conf                                                                                                    | dar.txt<br>I<br>Agenda,<br>Sharon<br>Sharon                                                                                 |
| <ul> <li>○</li> <li>○</li> <li>△</li> <li>△</li> <li>1</li> <li>2</li> <li>3</li> <li>4</li> <li>5</li> <li>6</li> <li>7</li> <li>7</li> <li>8</li> <li>9</li> <li>10</li> <li>11</li> <li>12</li> </ul>                                                                                                    | A1<br>Time Zone:<br>Events<br>Title<br>Tech Center :<br>Meeting Gue<br>Tech Center :<br>Meeting Gue<br>Tech Center :<br>Meeting Gue<br>Tech Center :<br>Meeting Gue<br>Tech Center :<br>Meeting Gue<br>Tech Center :<br>Meeting Gue<br>Tech Center :<br>Meeting Gue                                                                                                    | B<br>USA Pacific (U<br>Location<br>Foothill ISC (<br>John Atkins<br>Foothill ISC (<br>John Atkins<br>Foothill ISC (<br>John Atkins<br>Foothill ISC (<br>John Atkins                                                                                                    | Image: Constraint of the second second sec                                                                                                    | D<br>Start Time<br>14:30<br>Mike Banks<br>14:30<br>Mike Banks<br>14:30<br>Mike Banks<br>14:30<br>Mike Banks                                                                                                    | E<br>Duration<br>0:30<br>Carlos Barre<br>0:30<br>Carlos Barre<br>0:30<br>Carlos Barre<br>0:30<br>Carlos Barre                                                                                                    | F<br>Private<br>0<br>Kamal Ched<br>0<br>Kamal Ched<br>0<br>Kamal Ched<br>0<br>Kamal Ched<br>0<br>Kamal Ched<br>0<br>0                                                                                                    | G<br>Flexible<br>Wilbert Holli<br>O<br>Wilbert Holli<br>O<br>Wilbert Holli<br>O<br>Wilbert Holli<br>O<br>Wilbert Holli                                                                                                    | Calen<br>H<br>Label/Color<br>FH ISC Conf<br>FH ISC Conf<br>FH ISC Conf<br>FH ISC Conf                                                                                                    | dar.txt<br>I<br>Agenda,<br>Sharon<br>Sharon<br>Sharon                                                                       |
| <ul> <li>4</li> <li>5</li> <li>6</li> <li>7</li> <li>8</li> <li>9</li> <li>101</li> <li>112</li> <li>13</li> </ul>                                                                                                    | A1<br>Time Zone:<br>Events<br>Title<br>Tech Center :<br>Meeting Gue:<br>Tech Center :<br>Meeting Gue:<br>Tech Center :<br>Meeting Gue:<br>Tech Center :<br>Meeting Gue:<br>Tech Center :<br>Meeting Gue:<br>Tech Center :<br>Meeting Gue:<br>Tech Center :<br>Meeting Gue:<br>Tech Center :<br>Meeting Gue:<br>Tech Center :<br>Meeting Gue:<br>Tech Center :<br>Meeting Gue:<br>Tech Center :<br>Meeting Gue:<br>Tech Center :<br>Meeting Gue:<br>Tech Center :<br>Meeting Gue:<br>Tech Center :<br>Tech Center :<br>Tech Center :<br>Tech Center :<br>Tech Center :<br>Tech Center :<br>Tech Center :<br>Tech Center :<br>Meeting Gue:<br>Tech Center :<br>Tech Center :<br>Tech           | B           USA Pacific (I           Location           Foothill ISC (I           John Atkins           Foothill ISC (I           John Atkins           Foothill ISC (I           John Atkins           Foothill ISC (I           John Atkins           Foothill ISC (I           John Atkins           Foothill ISC (I           John Atkins                                                                                                    | L C LISA<br>Date<br>1/6/09<br>Victor Baligu<br>1/13/09<br>Victor Baligu<br>2/3/09<br>Victor Baligu<br>2/10/09<br>Victor Baligu                                                                                                    | The Zone:<br>D<br>Start Time<br>14:30<br>Mike Banks<br>14:30<br>Mike Banks<br>14:30<br>Mike Banks<br>14:30<br>Mike Banks<br>14:30<br>Mike Banks<br>14:30<br>Mike Banks                                                                                                    | E<br>Duration<br>Carlos Barre<br>0:30<br>Carlos Barre<br>0:30<br>Carlos Barre<br>0:30<br>Carlos Barre<br>0:30<br>Carlos Barre                                                                                                    | F<br>Private<br>Kamal Ched<br>0<br>Kamal Ched<br>0<br>Kamal Ched<br>Ched<br>0<br>Ched<br>0<br>Ched<br>0<br>Ched<br>0<br>Ched                                                                                                    | G<br>Flexible<br>Flexible<br>0<br>Wilbert Holli<br>0<br>Wilbert Holli<br>0<br>Wilbert Holli<br>0<br>Wilbert Holli<br>0<br>Wilbert Holli                                                                                                    | Calen<br>H<br>Label/Color<br>FH ISC Conf<br>FH ISC Conf<br>FH ISC Conf<br>FH ISC Conf<br>FH ISC Conf<br>FH ISC Conf                                                                                                    | dar.txt<br>I<br>Agenda,<br>Sharon<br>Sharon<br>Sharon<br>Sharon                                                             |
| <ul> <li>4</li> <li>5</li> <li>6</li> <li>7</li> <li>8</li> <li>9</li> <li>11</li> <li>12</li> <li>13</li> <li>14</li> </ul>                                                                                                    | Time Zone:<br>Events<br>Title<br>Tech Center<br>Meeting Gue<br>Tech Center<br>Meeting Gue<br>Tech Center<br>Meeting Gue<br>Tech Center<br>Meeting Gue<br>Tech Center<br>Meeting Gue                                                                                                    | B           USA Pacific (I           Location           Foothill ISC (           John Atkins           Foothill ISC (           John Atkins           Foothill ISC (           John Atkins           Foothill ISC (           John Atkins           Foothill ISC (           John Atkins           Foothill ISC (           John Atkins           Foothill ISC (           John Atkins           Foothill ISC (           John Atkins                                                                                                    | L C JSA)<br>C JSA)<br>Date<br>1/6/09<br>Victor Baligu<br>1/13/09<br>Victor Baligu<br>1/20/09<br>Victor Baligu<br>2/10/09<br>Victor Baligu<br>2/10/09                                                                                                    | D<br>Start Time<br>14:30<br>Mike Banks<br>14:30<br>Mike Banks<br>14:30<br>Mike Banks<br>14:30<br>Mike Banks<br>14:30                                                                                                    | E<br>Duration<br>0:30<br>Carlos Barre<br>0:30<br>Carlos Barre<br>0:30<br>Carlos Barre<br>0:30<br>Carlos Barre<br>0:30<br>Carlos Barre<br>0:30                                                                                                    | F<br>Private<br>0<br>Kamal Ched<br>0<br>Kamal Ched<br>0<br>Ched<br>0<br>Kamal Ched<br>0<br>C<br>Ched<br>0<br>Kamal Ched<br>0<br>Ched<br>0<br>Ched<br>0<br>C<br>Ched<br>0<br>C<br>Ched<br>0<br>C<br>Ched<br>0<br>C<br>Ched<br>0<br>C<br>C<br>C<br>C<br>C<br>C<br>C<br>C<br>C<br>C<br>C<br>C<br>C<br>C<br>C<br>C<br>C<br>C                                                                                                    | G<br>Flexible<br>Wilbert Holli<br>Wilbert Holli<br>Wilbert Holli<br>0<br>Wilbert Holli<br>0<br>Wilbert Holli<br>0<br>Wilbert Holli<br>0<br>Wilbert Holli<br>0<br>Wilbert Holli<br>0                                                                                                    | Calen<br>H<br>Label/Color<br>FH ISC Conf<br>FH ISC Conf<br>FH ISC Conf<br>FH ISC Conf<br>FH ISC Conf                                                                                                    | dar.txt<br>I<br>Agenda,<br>Sharon<br>Sharon<br>Sharon<br>Sharon                                                             |
| <ul> <li>○</li> <li>○</li> <li>△</li> <li>○</li> <li>△</li> <li>2</li> <li>3</li> <li>4</li> <li>5</li> <li>6</li> <li>7</li> <li>7</li> <li>8</li> <li>9</li> <li>10</li> <li>11</li> <li>12</li> <li>13</li> <li>14</li> <li>15</li> </ul>                                                                                                    | A1<br>Time Zone:<br>Events<br>Title<br>Tech Center :<br>Meeting Gue:<br>Tech Center :<br>Meeting Gue:<br>Tech Center :<br>Meeting Center :<br>Meeting Center :<br>M           | B           B           USA Pacific (I           Location           Foothill ISC (I           John Atkins           Foothill ISC (I           John Atkins           Foothill ISC (I           John Atkins           Foothill ISC (I           John Atkins           Foothill ISC (I           John Atkins           Foothill ISC (I           John Atkins           Foothill ISC (I           John Atkins           Foothill ISC (I           John Atkins                                                                                                    | Image: Second Second                                                                                                    | D<br>Start Time<br>14:30<br>Mike Banks<br>14:30<br>Mike Banks<br>14:30<br>Mike Banks<br>14:30<br>Mike Banks<br>14:30<br>Mike Banks                                                                                                    | E<br>Duration<br>0:30<br>Carlos Barre<br>0:30<br>Carlos Barre<br>0:30<br>Carlos Barre<br>0:30<br>Carlos Barre<br>0:30<br>Carlos Barre                                                                                                    | F<br>Private<br>0<br>Kamal Ched<br>0<br>Kamal Ched<br>0<br>Kamal Ched<br>0<br>Kamal Ched<br>0<br>Kamal Ched<br>0<br>Kamal Ched                                                                                                    | G<br>Flexible<br>0<br>Wilbert Holli<br>0<br>Wilbert Holli<br>0<br>Wilbert Holli<br>0<br>Wilbert Holli<br>0<br>Wilbert Holli                                                                                                    | Calen<br>H<br>Label/Color<br>FH ISC Conf<br>FH ISC Conf<br>FH ISC Conf<br>FH ISC Conf<br>FH ISC Conf<br>FH ISC Conf<br>FH ISC Conf<br>FH ISC Conf                                                                                                    | dar.txt<br>I<br>Agenda,<br>Sharon<br>Sharon<br>Sharon<br>Sharon<br>Sharon<br>Sharon                                         |
| <ul> <li>○</li> <li>○</li> <li>△</li> <li>○</li> <li>△</li> <li>2</li> <li>3</li> <li>4</li> <li>5</li> <li>6</li> <li>7</li> <li>7</li> <li>8</li> <li>9</li> <li>10</li> <li>11</li> <li>12</li> <li>13</li> <li>14</li> <li>15</li> <li>16</li> </ul>                                                                                                    | A1<br>Time Zone:<br>Events<br>Title<br>Tech Center 1<br>Meeting Gue<br>Tech Center 1<br>Meeting Gue<br>Tech Center 1<br>Meeting Gue<br>Tech Center 1<br>Meeting Gue<br>Tech Center 1<br>Meeting Gue<br>Tech Center 1<br>Meeting Gue                                                                                                    | B           USA Pacific (I           Location           Foothill ISC (I           John Atkins           Foothill ISC (I           John Atkins           Foothill ISC (I           John Atkins           Foothill ISC (I           John Atkins           Foothill ISC (I           John Atkins           Foothill ISC (I           John Atkins           Foothill ISC (I           John Atkins           Foothill ISC (I           John Atkins           Foothill ISC (I           John Atkins           Foothill ISC (I           John Atkins           Foothill ISC (I           John Atkins                                                                                                    | Image: Constraint of the second second se                                                                                                    | The Zone:<br>D<br>Start Time<br>14:30<br>Mike Banks<br>14:30<br>Mike Banks<br>Mike Banks<br>Mike Banks<br>Mike Ban                                           | E<br>Duration<br>0:30<br>Carlos Barre<br>0:30<br>Carlos Barre<br>0:30<br>Carlos Barre<br>0:30<br>Carlos Barre<br>0:30<br>Carlos Barre<br>0:30<br>Carlos Barre<br>0:30<br>Carlos Barre<br>0:30                                                                                                    | F<br>Private<br>0<br>Kamal Ched<br>0<br>Kamal Ched<br>0<br>Kamal Ched<br>0<br>Kamal Ched<br>0<br>Kamal Ched<br>0<br>Kamal Ched<br>0<br>0<br>Kamal Ched<br>0<br>0<br>Kamal Ched<br>0<br>0<br>0<br>Kamal Ched<br>0<br>0<br>0<br>Kamal Ched<br>0<br>0<br>0<br>0<br>0<br>0<br>0<br>0<br>0<br>0<br>0<br>0<br>0                                                                                                    | G<br>Flexible<br>0<br>Wilbert Holli<br>0<br>Wilbert Holli<br>0<br>Wilbert Holli<br>0<br>Wilbert Holli<br>0<br>Wilbert Holli<br>0<br>Wilbert Holli<br>0<br>Wilbert Holli<br>0<br>0<br>Wilbert Holli<br>0<br>0                                                                                                    | Calen<br>H<br>Label/Color<br>FH ISC Conf<br>FH ISC Conf<br>FH ISC Conf<br>FH ISC Conf<br>FH ISC Conf<br>FH ISC Conf<br>FH ISC Conf                                                                                                    | dar.txt<br>I<br>Agenda,<br>Sharon<br>Sharon<br>Sharon<br>Sharon<br>Sharon                                                   |
| <ul> <li>A</li> <li>A</li> <li>C</li> <li>A</li> <li>C</li> <li>A</li> <li>C</li> <li>A</li> <li>C</li> <li>A</li> <li>C</li> <li>C</li> <li>A</li> <li>C</li> <li>C</li></ul> | Time Zone:<br>Events<br>Title<br>Tech Center<br>Meeting Gue<br>Tech Center<br>Meeting Gue<br>Tech Center<br>Meeting Gue<br>Tech Center<br>Meeting Gue<br>Tech Center<br>Meeting Gue<br>Tech Center<br>Meeting Gue<br>Tech Center<br>Meeting Gue                                                                                                    | B           USA Pacific (I           Location           Foothill ISC (           John Atkins           Foothill ISC (           John Atkins           Foothill ISC (           John Atkins           Foothill ISC (           John Atkins           Foothill ISC (           John Atkins           Foothill ISC (           John Atkins           Foothill ISC (           John Atkins           Foothill ISC (           John Atkins           Foothill ISC (           John Atkins                                                                                                    |                                                                                                    | Contemporation of the series of the series o                                                                                                    | E<br>Duration<br>0:30<br>Carlos Barre<br>0:30<br>Carlos Barre<br>0:30<br>Carlos Barre<br>0:30<br>Carlos Barre<br>0:30<br>Carlos Barre<br>0:30<br>Carlos Barre<br>0:30<br>Carlos Barre                                                                                                    | F<br>Private<br>Kamal Ched<br>Kamal Ched<br>Kamal Ched<br>Kamal Ched<br>Kamal Ched<br>Kamal Ched<br>Kamal Ched<br>Kamal Ched                                                                                                    | G<br>Flexible<br>0<br>Wilbert Holli<br>0<br>Wilbert Holli<br>0<br>Wilbert Holli<br>0<br>Wilbert Holli<br>0<br>Wilbert Holli<br>0<br>Wilbert Holli<br>0<br>Wilbert Holli<br>0<br>Wilbert Holli                                                                                                    | Calen<br>H<br>Label/Color<br>FH ISC Conf<br>FH ISC Conf<br>FH ISC Conf<br>FH ISC Conf<br>FH ISC Conf<br>FH ISC Conf<br>FH ISC Conf<br>FH ISC Conf<br>FH ISC Conf                                                                                                    | dar.txt<br>I<br>Agenda.<br>Sharon<br>Sharon<br>Sharon<br>Sharon<br>Sharon<br>Sharon<br>Sharon                               |
| <ul> <li>A</li> <li>A</li> <li>C</li> <li>A</li> <li>A</li></ul> | A1<br>Time Zone:<br>Events<br>Title<br>Tech Center :<br>Meeting Gue:<br>Tech Center :<br>Meeting Gue:<br>Tech Center :<br>Meeting Center :<br>Meeting Center :                    | B           USA Pacific (I           Location           Foothill ISC (I           John Atkins           Foothill ISC (I           John Atkins           John Atkins           John Atkins           Foothill ISC (I           John Atkins           John Atkins           John Atkins           John Atkins           John Atkins           J      |                                                                                                    | Contemporation of the second second s                                                                                                    | E<br>Duration<br>0:30<br>Carlos Barre<br>0:30<br>Carlos Barre<br>0:30<br>Carlos Barre<br>0:30<br>Carlos Barre<br>0:30<br>Carlos Barre<br>0:30<br>Carlos Barre<br>0:30<br>Carlos Barre<br>0:30<br>Carlos Barre<br>0:30<br>Carlos Barre<br>0:30<br>Carlos Barre                                                                                                    | F<br>Private<br>0<br>Kamal Ched<br>0<br>Kamal Ched<br>0<br>Ka<br>Ched<br>0<br>Ched<br>0<br>Ched<br>0<br>Ched<br>0<br>Ched<br>0<br>Ched<br>0<br>Ched<br>0<br>Ched<br>0<br>Ched                                                                                                    | G<br>Flexible<br>0<br>Wilbert Holli<br>0<br>Wilbert Holli                                                                                                    | Calen<br>H<br>Label/Color<br>FH ISC Conf<br>FH ISC Conf<br>FH ISC Conf<br>FH ISC Conf<br>FH ISC Conf<br>FH ISC Conf<br>FH ISC Conf<br>FH ISC Conf<br>FH ISC Conf                                                                                                    | dar.txt<br>I<br>Agenda,<br>Sharon<br>Sharon<br>Sharon<br>Sharon<br>Sharon<br>Sharon                                         |
| <ul> <li>○</li> <li>○</li></ul> | A1<br>A1<br>Fine Zone:<br>Events<br>Title<br>Tech Center<br>Meeting Gue<br>Tech Center<br>Meeting Gue                                                                                                    | B           USA Pacific (I           Location           Foothill ISC (I           John Atkins           Foothill ISC (I           John Atkins           Foothill ISC (I           John Atkins           Foothill ISC (I           John Atkins           Foothill ISC (I           John Atkins           Foothill ISC (I           John Atkins           Foothill ISC (I           John Atkins           Foothill ISC (I           John Atkins           Foothill ISC (I           John Atkins           Foothill ISC (I           John Atkins           Foothill ISC (I           John Atkins           Foothill ISC (I           John Atkins           Foothill ISC (I           John Atkins           Foothill ISC (I           John Atkins                                                                                                    | Image: Constraint of the second second sec                                                                                                    | The Zone:<br>D<br>Start Time<br>14:30<br>Mike Banks<br>14:30<br>Mike Banks<br>14:30  | E<br>Duration<br>0:30<br>Carlos Barre<br>0:30<br>Carlos Barre<br>0:30<br>Carlos Barre<br>0:30<br>Carlos Barre<br>0:30<br>Carlos Barre<br>0:30<br>Carlos Barre<br>0:30<br>Carlos Barre<br>0:30<br>Carlos Barre<br>0:30<br>Carlos Barre                                                                                                    | F<br>F<br>Private<br>0<br>Kamal Ched<br>0<br>Kamal Ched<br>0<br>0<br>Kamal Ched<br>0<br>0<br>Kamal Ched<br>0<br>0<br>0<br>0<br>0<br>0<br>0<br>0<br>0<br>0<br>0<br>0<br>0                                                                                                    | G<br>Flexible<br>0<br>Wilbert Holli<br>0<br>Wilbert Holli<br>0<br>0<br>Wilbert Holli<br>0<br>0<br>0<br>0<br>0<br>0<br>0<br>0<br>0<br>0<br>0<br>0<br>0<br>0<br>0<br>0<br>0<br>0                                                                                                    | Calen<br>H<br>Label/Color<br>FH ISC Conf<br>FH ISC Conf<br>FH ISC Conf<br>FH ISC Conf<br>FH ISC Conf<br>FH ISC Conf<br>FH ISC Conf<br>FH ISC Conf<br>FH ISC Conf<br>FH ISC Conf                                                                                                    | dar.txt<br>I<br>Agenda,<br>Sharon<br>Sharon<br>Sharon<br>Sharon<br>Sharon<br>Sharon<br>Sharon                               |
| <ul> <li>A</li> <li>C</li> <li>A</li> <li>A</li> <li>C</li> <li>A</li> <li>A</li> <li>C</li> <li>A</li> <li>A</li></ul> | Time Zone:<br>Events<br>Title<br>Tech Center<br>Meeting Gue<br>Tech Center<br>Meeting Gue<br>Tech Center<br>Meeting Gue<br>Tech Center<br>Meeting Gue<br>Tech Center<br>Meeting Gue<br>Tech Center<br>Meeting Gue<br>Tech Center<br>Meeting Gue<br>Tech Center<br>Meeting Gue<br>Tech Center<br>Meeting Gue<br>Tech Center<br>Meeting Gue<br>Tech Center<br>Meeting Gue                                                                                                    | B           USA Pacific (I           Location           Foothill ISC (I           John Atkins           Foothill ISC (I           John Atkins           Foothill ISC (I      I         John Atkins | Image: C       JSA)       Date       If(6/09)       Victor Baligu       1/13/09       Victor Baligu       1/13/09       Victor Baligu       2/10/09       Victor Baligu       2/10/09       Victor Baligu       2/10/09       Victor Baligu       3/3/09       Victor Baligu       3/3/09       Victor Baligu       3/3/09       Victor Baligu       3/3/09                                                                                                    | Contemporation of the series of the series o                                                                                                    | E<br>Duration<br>0:30<br>Carlos Barre<br>0:30<br>Carlos Barre<br>0:30<br>Carlos Barre<br>0:30<br>Carlos Barre<br>0:30<br>Carlos Barre<br>0:30<br>Carlos Barre<br>0:30<br>Carlos Barre<br>0:30<br>Carlos Barre<br>0:30<br>Carlos Barre                                                                                                    | F<br>Private<br>Camal Ched<br>Camal Ched<br>Camal                                                                                                    | G<br>Flexible<br>0<br>Wilbert Holli<br>0<br>Wilbert Holli<br>0<br>Wilbert Holli<br>0<br>Wilbert Holli<br>0<br>Wilbert Holli<br>0<br>Wilbert Holli<br>0<br>Wilbert Holli<br>0<br>Wilbert Holli<br>0<br>Wilbert Holli<br>0<br>Wilbert Holli<br>0<br>Wilbert Holli<br>0<br>Wilbert Holli                                                                                                    | Calen<br>H<br>Label/Color<br>FH ISC Conf<br>FH ISC Conf<br>FH ISC Conf<br>FH ISC Conf<br>FH ISC Conf<br>FH ISC Conf<br>FH ISC Conf<br>FH ISC Conf<br>FH ISC Conf<br>FH ISC Conf<br>FH ISC Conf<br>FH ISC Conf<br>FH ISC Conf                                                                            | dar.txt<br>Agenda,<br>Sharon<br>Sharon<br>Sharon<br>Sharon<br>Sharon<br>Sharon<br>Sharon<br>Sharon<br>Sharon                |
| <ul> <li>○</li> <li>○</li> <li>○</li> <li>△</li> <li>○</li> <li>△</li> <li>○</li> <li>△</li> <li>○</li> <li>△</li> <li>○</li> <li>○</li></ul> | A1<br>A1<br>A1<br>Center<br>Events<br>Title<br>Tech Center<br>Meeting Gue<br>Tech Center<br>Meeting Gue                                                                                                    | B           USA Pacific (I           Location           Foothill ISC (I           John Atkins           Foothill ISC (I           John Atkins      | Image: Constraint of the second second sec                                                                                                    | Time Zone:<br>D<br>Start Time<br>14:30<br>Mike Banks<br>14:30<br>Mike Banks<br>14:30 | E<br>Duration<br>0:30<br>Carlos Bare<br>0:30<br>Carlos Barre<br>0:30<br>Carlos Barre<br>0:30<br>Carlos Barre<br>0:30<br>Carlos Barre<br>0:30<br>Carlos Barre<br>0:30<br>Carlos Barre<br>0:30<br>Carlos Barre<br>0:30<br>Carlos Barre<br>0:30<br>Carlos Barre<br>0:30                                                                                                    | F<br>Private<br>Kamal Ched<br>Kamal Ched<br>0<br>Kamal Ched<br>0<br>0<br>Kamal Ched<br>0<br>0<br>Kamal Ched<br>0<br>0<br>Kamal Ched<br>0<br>0<br>Kamal Ched<br>0<br>0<br>0<br>Kamal Ched<br>0<br>0<br>0<br>0<br>0<br>0<br>0<br>0<br>0<br>0<br>0<br>0<br>0                                                                                                    | G<br>Flexible<br>0<br>Wilbert Holli<br>0<br>Wilbert Holli<br>0<br>0<br>Wilbert Holli<br>0<br>0<br>0<br>0<br>0<br>0<br>0<br>0<br>0<br>0<br>0<br>0<br>0<br>0<br>0<br>0<br>0<br>0                                                                                                    | Calen<br>H<br>Label/Color<br>FH ISC Conf<br>FH ISC Conf<br>FH ISC Conf<br>FH ISC Conf<br>FH ISC Conf<br>FH ISC Conf<br>FH ISC Conf<br>FH ISC Conf<br>FH ISC Conf<br>FH ISC Conf<br>FH ISC Conf<br>FH ISC Conf<br>FH ISC Conf                                                                            | dar.txt<br>I<br>Agenda,<br>Sharon<br>Sharon<br>Sharon<br>Sharon<br>Sharon<br>Sharon<br>Sharon<br>Sharon                     |
| <ul> <li>○</li> <li>○</li> <li>▲</li> <li>○</li> <li>▲</li> <li>↓</li> <li>↓</li></ul> | A1<br>A1<br>Fine Zone:<br>Events<br>Title<br>Tech Center<br>Meeting Gue<br>Tech Center<br>Meeting Gue                                                                                                    | B           USA Pacific (I           Location           Foothill ISC (I           John Atkins           Foothill ISC (I           John Atkins           Foothill ISC (I      I         John Atkins | Image: Constraint of the second second sec                                                                                                    | The Zone:<br>D<br>Start Time<br>14:30<br>Mike Banks<br>14:30<br>Mike Banks<br>14:30  | E<br>Duration<br>0:30<br>Carlos Barre<br>0:30<br>Carlos Barre<br>0:30<br>Carlos Barre<br>0:30<br>Carlos Barre<br>0:30<br>Carlos Barre<br>0:30<br>Carlos Barre<br>0:30<br>Carlos Barre<br>0:30<br>Carlos Barre<br>0:30<br>Carlos Barre<br>0:30<br>Carlos Barre<br>0:30<br>Carlos Barre                                                                                                    | F<br>F<br>Private<br>0<br>Kamal Ched<br>0<br>Kamal Ched<br>Ched<br>Ched<br>Che                                                                               | G<br>Flexible<br>Flexible<br>Wilbert Holli<br>Wilbert Holli<br>Wilbert Holli<br>Wilbert Holli<br>O<br>Wilbert Holli<br>O<br>Wilbert Holli<br>O<br>Wilbert Holli<br>O<br>Wilbert Holli<br>O<br>Wilbert Holli<br>O<br>Wilbert Holli<br>O<br>Wilbert Holli<br>O<br>Wilbert Holli<br>O<br>Wilbert Holli<br>O<br>Wilbert Holli<br>O<br>Wilbert Holli<br>O<br>Wilbert Holli<br>O<br>Wilbert Holli                                                                                                    | Calen<br>H<br>Label/Color<br>FH ISC Conf<br>FH ISC Conf<br>FH ISC Conf<br>FH ISC Conf<br>FH ISC Conf<br>FH ISC Conf<br>FH ISC Conf<br>FH ISC Conf<br>FH ISC Conf<br>FH ISC Conf<br>FH ISC Conf<br>FH ISC Conf<br>FH ISC Conf<br>FH ISC Conf<br>FH ISC Conf<br>FH ISC Conf<br>FH ISC Conf<br>FH ISC Conf | dar.txt<br>I<br>Agenda,<br>Sharon<br>Sharon<br>Sharon<br>Sharon<br>Sharon<br>Sharon<br>Sharon<br>Sharon<br>Sharon<br>Sharon |
| <ul> <li>○</li> <li>○</li> <li>○</li> <li>○</li> <li>2</li> <li>3</li> <li>4</li> <li>5</li> <li>6</li> <li>6</li> <li>7</li> <li>7</li> <li>8</li> <li>9</li> <li>9</li> <li>10</li> <li>11</li> <li>12</li> <li>13</li> <li>14</li> <li>15</li> <li>16</li> <li>17</li> <li>18</li> <li>18</li> <li>19</li> <li>20</li> <li>21</li> <li>22</li> <li>23</li> <li>24</li> </ul>                                                                                                    | Time Zone:<br>Events<br>Title<br>Tech Center<br>Meeting Gue<br>Tech Center<br>Meeting Gue<br>Tech Center<br>Meeting Gue<br>Tech Center<br>Meeting Gue<br>Tech Center<br>Meeting Gue<br>Tech Center<br>Meeting Gue<br>Tech Center<br>Meeting Gue<br>Tech Center<br>Meeting Gue                                                                                                    | B           USA Pacific (I           Location           Foothill ISC (I           John Atkins           Foothill ISC (I           John Atkins                                                      | Image: Constraint of the second second sec                                                                                                    | Time Zone:<br>D<br>Start Time<br>14:30<br>Mike Banks<br>14:30<br>Mike Banks                                                                                                    | E<br>Duration<br>O:30<br>Carlos Barre<br>O:30<br>Carlos Barre<br>O:30<br>Carlos Barre<br>O:30<br>Carlos Barre<br>O:30<br>Carlos Barre<br>O:30<br>Carlos Barre<br>O:30<br>Carlos Barre<br>O:30<br>Carlos Barre<br>O:30<br>Carlos Barre<br>O:30<br>Carlos Barre<br>O:30<br>Carlos Barre                                                                                                    | F<br>Private<br>Private<br>Camal Ched<br>O<br>Kamal Ched<br>O<br>Kamal Ched<br>O<br>Kamal Ched<br>O<br>Kamal Ched<br>O<br>Kamal Ched<br>O<br>Kamal Ched<br>O<br>Kamal Ched<br>O<br>Kamal Ched<br>O<br>Kamal Ched<br>Ched<br>Ched | G<br>Flexible<br>0<br>Wilbert Holli<br>0<br>Wilbert Holli<br>0<br>Wilbert Holli<br>0<br>Wilbert Holli<br>0<br>Wilbert Holli<br>0<br>Wilbert Holli<br>0<br>Wilbert Holli<br>0<br>Wilbert Holli<br>0<br>Wilbert Holli<br>0<br>Wilbert Holli                                                                                                    | Calen<br>H<br>Label/Color<br>FH ISC Conf<br>FH ISC Conf<br>FH ISC Conf<br>FH ISC Conf<br>FH ISC Conf<br>FH ISC Conf<br>FH ISC Conf<br>FH ISC Conf<br>FH ISC Conf<br>FH ISC Conf<br>FH ISC Conf<br>FH ISC Conf<br>FH ISC Conf                                                                            | dar.txt<br>I<br>Agenda,<br>Sharon<br>Sharon<br>Sharon<br>Sharon<br>Sharon<br>Sharon<br>Sharon<br>Sharon<br>Sharon           |
| <ul> <li>○</li> <li>○</li></ul> | A1<br>A1<br>A1<br>A1<br>A1<br>A1<br>A1<br>A1<br>A1<br>A1                                                                                                    | B           USA Pacific (I           Location           Foothill ISC (I           John Atkins           Foothill ISC (I           John Atkins                                                                                                    | Victor Baligu<br>Victor Baligu<br>Victor Baligu<br>Victor Baligu<br>2/3/09<br>Victor Baligu<br>2/10/09<br>Victor Baligu<br>2/24/09<br>Victor Baligu<br>3/3/09<br>Victor Baligu<br>3/3/109<br>Victor Baligu<br>3/3/109                                                                                                    | Contemporation of the series of the series o                                                                                                    | E<br>Duration<br>0:30<br>Carlos Barre<br>0:30<br>Carlos Barre<br>0:30<br>Carlos Barre<br>0:30<br>Carlos Barre<br>0:30<br>Carlos Barre<br>0:30<br>Carlos Barre<br>0:30<br>Carlos Barre<br>0:30<br>Carlos Barre<br>0:30<br>Carlos Barre<br>0:30<br>Carlos Barre                                                                                                    | F<br>Private<br>0<br>Kamal Ched<br>0<br>Kamal Ched                                                                                                    | G<br>Flexible<br>0<br>Wilbert Holli<br>0<br>Wilbert Holli<br>0<br>0<br>Wilbert Holli<br>0<br>0<br>Wilbert Holli<br>0<br>0<br>Wilbert Holli<br>0<br>Wilbert Holli<br>0<br>0<br>Wilbert Holli<br>0<br>0<br>0<br>0<br>0<br>0<br>0<br>0<br>0<br>0<br>0<br>0<br>0                                                                                                    | Calen<br>H<br>Label/Color<br>FH ISC Conf<br>FH ISC Conf<br>FH ISC Conf<br>FH ISC Conf<br>FH ISC Conf<br>FH ISC Conf<br>FH ISC Conf<br>FH ISC Conf<br>FH ISC Conf<br>FH ISC Conf<br>FH ISC Conf<br>FH ISC Conf                                                                                           | dar.txt<br>Agenda,<br>Sharon<br>Sharon<br>Sharon<br>Sharon<br>Sharon<br>Sharon<br>Sharon                                    |
| <ul> <li>A</li> <li>C</li> <li>C</li></ul> | A1<br>Fine Zone:<br>Events<br>Title<br>Tech Center 1<br>Meeting Gue<br>Tech Center 1<br>Meeting Gue                                                                                                    | B           USA Pacific (I           Location           Foothill ISC (I           John Atkins           Foothill ISC (I           John Atkins           Name                                                                                                    | Image: Constraint of the second second sec                                                                                                    | The Zone:<br>D<br>Start Time<br>14:30<br>Mike Banks<br>14:30<br>Mike Banks<br>14:30  | E<br>Duration<br>0:30<br>Carlos Barre<br>0:30<br>Carlos Barre<br>0:30<br>Carlos Barre<br>0:30<br>Carlos Barre<br>0:30<br>Carlos Barre<br>0:30<br>Carlos Barre<br>0:30<br>Carlos Barre<br>0:30<br>Carlos Barre<br>0:30<br>Carlos Barre                                                                                                    | F<br>Private<br>0<br>Kamal Ched<br>0<br>Kamal Ched                                                                                                    | G<br>Flexible<br>0<br>Wilbert Holli<br>0<br>Wilbert Holli                                                                                                    | Calen<br>H<br>Label/Color<br>FH ISC Conf<br>FH ISC Conf<br>FH ISC Conf<br>FH ISC Conf<br>FH ISC Conf<br>FH ISC Conf<br>FH ISC Conf<br>FH ISC Conf<br>FH ISC Conf<br>FH ISC Conf<br>FH ISC Conf<br>FH ISC Conf<br>FH ISC Conf<br>FH ISC Conf                                                             | dar.txt<br>I<br>Agenda,<br>Sharon<br>Sharon<br>Sharon<br>Sharon<br>Sharon<br>Sharon<br>Sharon<br>Sharon                     |
| <ul> <li>A</li> <li>C</li> <li>C</li></ul> | Time Zone:<br>Events<br>Title<br>Tech Center<br>Meeting Gue<br>Tech Center<br>Meeting Gue                                                                                                    | B           USA Pacific (I           Location           Foothill ISC (I           John Atkins           Foothill ISC (I           John Atkins           Foothill ISC (I      John Atkins           | Image: Constraint of the second second sec                                                                                                    | Time Zone:<br>D<br>Start Time<br>14:30<br>Mike Banks<br>14:30<br>Mike Banks<br>14:30 | E<br>Duration<br>0:30<br>Carlos Barre<br>0:30<br>Carlos Barre                                                                                                    | F<br>Private<br>Private<br>Camal Ched<br>O<br>Kamal Ched<br>O<br>Kamal Ched<br>O<br>Kamal Ched<br>Ched<br>Camal Ched<br>Ched<br>Camal Ched<br>Ched<br>Camal Ched<br>Ched<br>Ched | G<br>Flexible<br>0<br>Wilbert Holli<br>0<br>Wilbert Holli<br>0<br>0<br>Wilbert Holli<br>0<br>0<br>Wilbert Holli<br>0<br>0<br>0<br>0<br>0<br>0<br>0<br>0<br>0<br>0<br>0<br>0<br>0<br>0<br>0<br>0<br>0<br>0                                                                                                    | Calen<br>H<br>Label/Color<br>FH ISC Conf<br>FH ISC Conf<br>FH ISC Conf<br>FH ISC Conf<br>FH ISC Conf<br>FH ISC Conf<br>FH ISC Conf<br>FH ISC Conf<br>FH ISC Conf<br>FH ISC Conf<br>FH ISC Conf<br>FH ISC Conf<br>FH ISC Conf<br>FH ISC Conf<br>FH ISC Conf<br>FH ISC Conf<br>FH ISC Conf                | dar.txt<br>Agenda,<br>Sharon<br>Sharon<br>Sharon<br>Sharon<br>Sharon<br>Sharon<br>Sharon                                    |
| <ul> <li>A</li> <li>A</li> <li>C</li> <li>A</li> <li>A</li></ul> | A1<br>A1<br>A1<br>Time Zone:<br>Events<br>Title<br>Tech Center :<br>Meeting Gue:<br>Tech Center :<br>Meeting Gue:<br>Tech C | B           USA Pacific (I           Location           Foothill ISC (I           John Atkins           Foothill ISC (I           John Atkins           Foothill ISC (I           John Atkins           Foothill ISC (I           John Atkins           Foothill ISC (I           John Atkins           Foothill ISC (I           John Atkins           Foothill ISC (I           John Atkins           Foothill ISC (I           John Atkins           Foothill ISC (I           John Atkins           Foothill ISC (I           John Atkins           Foothill ISC (I           John Atkins           Foothill ISC (I           John Atkins           Foothill ISC (I           John Atkins           Foothill ISC (I           John Atkins           Name           Test to do Ite                                                                                                    | Image: Constraint of the second second sec                                                                                                    | Contemporation of the series of the series o                                                                                                    | E<br>Duration<br>0:30<br>Carlos Barre<br>0:30<br>Carlos Barre                                                                                                    | F<br>Private<br>Kamal Ched<br>Kamal Ched<br>0<br>Kamal Ched<br>0<br>N<br>0<br>Kamal Ched<br>0<br>0<br>N<br>0<br>N<br>0<br>0<br>N<br>0<br>0<br>0<br>0<br>0<br>0<br>0<br>0<br>0<br>0<br>0<br>0<br>0                                                                                                    | G<br>Flexible<br>0<br>Wilbert Holli<br>0<br>Wilbert Holli<br>0<br>Vilbert Holli<br>0<br>Vilbert Holli<br>0<br>Vilbert Holli<br>0<br>0<br>Vilbert Holli<br>0<br>0<br>0<br>0<br>0<br>0<br>0<br>0<br>0<br>0<br>0<br>0<br>0                                                                                                    | Calen<br>H<br>Label/Color<br>FH ISC Conf<br>FH ISC Conf<br>FH ISC Conf<br>FH ISC Conf<br>FH ISC Conf<br>FH ISC Conf<br>FH ISC Conf<br>FH ISC Conf<br>FH ISC Conf<br>FH ISC Conf<br>FH ISC Conf<br>FH ISC Conf<br>FH ISC Conf<br>FH ISC Conf<br>FH ISC Conf<br>FH ISC Conf<br>FH ISC Conf                | dar.txt<br>Agenda,<br>Sharon<br>Sharon<br>Sharon<br>Sharon<br>Sharon<br>Sharon<br>Sharon                                    |
| <ul> <li>A</li> <li>C</li> <li>C</li></ul> | A1<br>A1<br>Fine Zone:<br>Events<br>Title<br>Tech Center<br>Tech Center<br>Tech Center<br>Tech Center<br>Tech Center<br>Tech Center<br>Tech Center<br>Meeting Gue<br>Tech Center<br>Meeting Gue                                                                                                    | B           USA Pacific (I           Location           Foothill ISC (I           John Atkins           Foothill ISC (I           John Atkins           Foothill ISC (I           John Atkins           Foothill ISC (I           John Atkins           Foothill ISC (I           John Atkins           Foothill ISC (I           John Atkins           Foothill ISC (I           John Atkins           Foothill ISC (I           John Atkins           Foothill ISC (I           John Atkins           Foothill ISC (I           John Atkins           Foothill ISC (I           John Atkins           Foothill ISC (I           John Atkins           Foothill ISC (I           John Atkins           Foothill ISC (I           John Atkins           Name           Test to do Ite           Last Name                                                                                                    | Image: Constraint of the second second sec                                                                                                    | Title                                                                                                    | E<br>Duration<br>0:30<br>Carlos Barre<br>0:30<br>Carlos Barre                                                                                                    | F<br>Private<br>Camal Ched<br>0<br>Kamal Ched<br>0<br>Kamal Ched<br>0<br>0<br>Kamal Ched<br>0<br>0<br>Kamal Ched<br>0<br>0<br>Kamal Ched<br>0<br>0<br>Kamal Ched<br>0<br>0<br>Kamal Ched<br>0<br>0<br>Kamal Ched<br>0<br>0<br>Kamal Ched<br>0<br>0<br>Kamal Ched<br>0<br>0<br>Kamal Ched<br>0<br>0<br>Kamal Ched<br>0<br>0<br>Kamal Ched<br>0<br>0<br>Kamal Ched<br>0<br>0<br>Camal Ched<br>0<br>0<br>Camal Ched<br>0<br>Camal Ched<br>0<br>Ched<br>0<br>Ched<br>0<br>Ched<br>0                                     | G<br>Flexible<br>0<br>Wilbert Holli<br>0<br>Wilbert Holli<br>0<br>Vilbert Holli<br>0<br>Vilbert Holli<br>0<br>0<br>Vilbert Holli<br>0<br>Vilbert Holli<br>0 | Calen<br>H<br>Label/Color<br>FH ISC Conf<br>FH ISC Conf<br>FH ISC Conf<br>FH ISC Conf<br>FH ISC Conf<br>FH ISC Conf<br>FH ISC Conf<br>FH ISC Conf<br>FH ISC Conf<br>FH ISC Conf<br>FH ISC Conf<br>FH ISC Conf<br>FH ISC Conf<br>FH ISC Conf<br>Agenda/Note                                              | dar.txt<br>I<br>Agenda,<br>Sharon<br>Sharon<br>Sharon<br>Sharon<br>Sharon<br>Sharon<br>Sharon<br>Sharon<br>Sharon           |
| <ul> <li>A</li> <li>C</li> <li>A</li> <li>A</li> <li>A</li> <li>S</li> <li>A</li> <li>A</li> <li>A</li> <li>S</li> <li>C</li> <li>A</li> <li>A</li></ul> | Time Zone:<br>Events<br>Title<br>Tech Center<br>Meeting Gue<br>Tech Center<br>Meeting Gue<br>Tech Center<br>Tech Center                                                                                                    | B           USA Pacific (I           USA Pacific (I           Location           Foothill ISC (I           John Atkins           Foothill ISC (I           John Atkins           Foothill ISC (I           John Atkins           Foothill ISC (I           John Atkins           Foothill ISC (I           John Atkins           Foothill ISC (I           John Atkins           Foothill ISC (I           John Atkins           Foothill ISC (I           John Atkins           Foothill ISC (I           John Atkins           Foothill ISC (I           John Atkins           Foothill ISC (I           John Atkins           Foothill ISC (I           John Atkins           Foothill ISC (I           John Atkins           Foothill ISC (I           John Atkins           Name           Test to do Ite           Last Name           Contact #1                                                                                                    | Image: Constraint of the second second sec                                                                                                    | Image: Second Second                                                                                                    | E<br>Duration<br>0:30<br>Carlos Barre<br>0:30<br>Carlos Barre                                                                                                    | F<br>Private<br>0<br>Kamal Ched<br>0<br>Kamal Ched<br>0<br>0<br>Kamal Ched<br>0<br>0<br>Kamal Ched<br>0<br>0<br>0<br>0<br>0<br>0<br>0<br>0<br>0<br>0<br>0<br>0<br>0                                                                                                    | G<br>Flexible<br>0<br>Wilbert Holli<br>0<br>Wilbert Holli<br>0<br>Vilbert Holli<br>0<br>Vilbert Holli<br>0<br>Vilbert Holli<br>0<br>Vilbert Holli<br>0<br>0<br>Vilbert Holli<br>0<br>Vilbert Holli<br>0 | Calen<br>H<br>Label/Color<br>FH ISC Conf<br>FH ISC Conf<br>FH ISC Conf<br>FH ISC Conf<br>FH ISC Conf<br>FH ISC Conf<br>FH ISC Conf<br>FH ISC Conf<br>FH ISC Conf<br>FH ISC Conf<br>FH ISC Conf<br>FH ISC Conf<br>FH ISC Conf<br>FH ISC Conf<br>FH ISC Conf<br>Agenda/Note                               | dar.txt<br>Agenda,<br>Sharon<br>Sharon<br>Sharon<br>Sharon<br>Sharon<br>Sharon<br>Sharon<br>Sharon<br>Sharon                |

8. Your exported data will be displayed in Excel as a spreadsheet.

9. You should now save your exported text file as an Excel spreadsheet.

Under the File pull down menu, select Save As...

| File | Edit    | View    | Insert          | Forr | nat | Tools | Data           |
|------|---------|---------|-----------------|------|-----|-------|----------------|
| Pro  | ject G  | allery  |                 |      |     | ዮቘ    | f <sub>x</sub> |
| Ne   | w Work  | kbook   |                 |      |     | жı    | N              |
| Op   | en      |         |                 |      |     | ж(    | o 📩            |
| Clo  | se      |         |                 |      |     | #۱    | N              |
| Sav  | /e      |         |                 |      |     | #9    | 5              |
| Sav  | e As    |         |                 |      |     |       | ite            |
| Sav  | e as W  | eb Page | 19              |      |     |       |                |
| Sav  | e Worl  | kspace  | gu Mike I<br>99 |      |     |       | a nal (        |
| We   | b Page  | Preview | gu Mike I<br>19 |      |     |       | anal (         |
| Par  | ne Setu | n 2/3/4 |                 |      |     |       | nal (          |
| Pri  | nt Area | 1 2/10/ |                 |      |     |       | াal (<br>▶     |
|      |         |         |                 |      |     |       |                |

10. Change the 'Format' field to read 'Excel 97-2004 & 5.0/95 Workbook'. You may also wish to give your new Excel spreadsheet a more descriptive title (seen in the 'Save As:' field), so you won't accidentally over write it later. Now click on the 'Save' button.

| Save As                                    | Calendar.xls                                                 |  |
|--------------------------------------------|--------------------------------------------------------------|--|
| Where                                      | E Desktop                                                    |  |
| Format                                     | Excel 97-2004 & 5.0/95 Workbook                              |  |
| Compatible with Excel versio<br>platforms. | n 5.0 through version 2004 on both the Windows and Macintosh |  |
| Learn more about the format                |                                                              |  |
| Append file extension                      |                                                              |  |
| Append file extension Options Compat       | ibility Report) 🛕 Compatibility check recommended            |  |

## Exporting Meeting Maker Calendar data to an HTML (web page format) <u>file</u>

1. Open the Meeting Maker application on your computer. Under the File pull down menu select: Export as HTML...

| File                | Edit                           | Label                       | Proxy | View                                                                                             |
|---------------------|--------------------------------|-----------------------------|-------|--------------------------------------------------------------------------------------------------|
| Nev<br>Nev<br>Nev   | w Main<br>w Activ<br>w Bann    | Window<br>vity/Meet<br>ver  | íng   | 発<br>N<br>の<br>の<br>の<br>の<br>の<br>の<br>の<br>の<br>の<br>の<br>の<br>の<br>の<br>の<br>の<br>の<br>の<br>の |
| Op<br>Clo<br>Em     | en Eve<br><b>se</b><br>ail Gue | nt<br>ests                  |       | жо<br>жw                                                                                         |
| lmı<br>Exp<br>Exp   | port IC                        | alendar<br>ICalenda<br>Text | ar fi | ₩I<br>}%E<br>}%T                                                                                 |
| Exp                 | oort as                        | HTML                        | ſ     | H#{                                                                                              |
| Pag<br>Prin<br>Prin | ge Setu<br>nt Sche<br>nt Ever  | p<br>dule<br>its            | ć     | <b>₩P</b><br>}₩P                                                                                 |
| Sig                 | n Out                          |                             |       | ЖL                                                                                               |

Continued on next page...

2. (1) Next to <u>From</u>: choose the month in the past that you wish to begin the export of your information. (2) Next to <u>To</u>: leave the month to end the export as 'This month'. **You will only be able to export data from the last 11 months.** 

|             |                                      | Export As H    | TML          |         |  |  |  |  |
|-------------|--------------------------------------|----------------|--------------|---------|--|--|--|--|
| Frequency:  | Manual Only                          | •              | ×1           | 2       |  |  |  |  |
| From:       | -11 months                           | ¢              | To: This r   | month 🛟 |  |  |  |  |
| Publish to: | Macintosh HD:U                       | lsers:wil:Desl | ktop:calenda | Browse  |  |  |  |  |
|             | Show placeholders for private events |                |              |         |  |  |  |  |
| Publis      | h                                    | $\subset$      | Cancel       | ОК      |  |  |  |  |

(3) Choose where to save the

HTML file by clicking on the 'Browse' button. You can change the name of the file to whatever you desire. It is best to make it unique to reduce the risk of over writing the file in the future.

(4) Press the 'OK' button to finished the process.

3. Warning: The step above will not only create the HTML (webpage) that includes the exported Meeting Maker calendar data (named 'calendar-export.htm' in this case), it will also create an .mmd folder by the same name (in this case called 'calendar-export.mmd'). You must keep the HTM file and its corresponding .mmd folder together and you must not change the names of the files, the folder, or any of the files in the .mmd folder; if you do, the webpage will not look right. You should not have any need to open or view the files inside the folder.

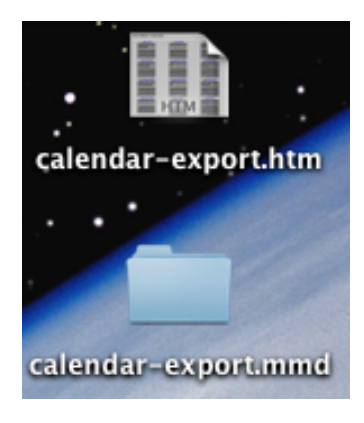

4. When you double-click on the HTML file, you will be presented with a webpage of your exported data.

| 00             |                                  | / Calendar                                      |                                              | $\bigcirc$ |
|----------------|----------------------------------|-------------------------------------------------|----------------------------------------------|------------|
|                | C × 🔒 🗋 (file://                 | localhost/Users/wil/Desktop/calendar-export.htm | Gr Google Q                                  |            |
| Most Visited * | Getting Started Latest Headlines | a                                               |                                              |            |
|                | / Calendar                       |                                                 |                                              |            |
|                | <u>May 2008</u>                  | June 2008                                       | July 2008                                    |            |
|                | S M T W T F S                    | S M T W T F S                                   | S M T W T F S                                |            |
|                | 27 28 29 30 1 2 3                |                                                 |                                              |            |
|                | 4 5 6 7 8 9 10                   |                                                 |                                              |            |
|                | 18 19 20 21 22 23 24             | 22 23 24 25 26 27 28                            | 20 21 22 23 24 25 26                         |            |
|                | 25 26 27 28 29 30 31             | 29 30 1 2 3 4 5                                 | 27 28 29 30 31 1 2                           |            |
|                | August 2008                      | September 2008                                  | October 2008                                 |            |
|                | S M T W T F S                    | S M T W T F S                                   | S M T W T F S                                |            |
|                | 27 28 29 30 31 1 2               | 31 1 2 3 4 5 6                                  | 28 29 30 1 2 3 4                             |            |
|                | 3 4 5 6 7 8 9                    | 7 8 9 10 11 12 13                               | 5 6 7 8 9 10 11                              |            |
|                | 17 18 19 20 21 22 23             | 21 22 23 24 25 26 27                            | 19 20 21 22 23 24 25                         |            |
|                | 24 25 26 27 28 29 30             | 28 29 30 1 2 3 4                                | 26 27 28 29 30 31 1                          |            |
|                | November 2008                    | December 2008                                   | January 2009                                 |            |
|                | S M T W T F S                    | SMTWTFS                                         | SMTWTFS                                      |            |
|                | 26 27 28 29 30 31 1              | 30 1 2 3 4 5 6                                  | 28 29 30 31 1 2 3                            |            |
|                | 2 3 4 5 6 7 8                    | 7 8 9 10 11 12 13                               |                                              |            |
|                | 9 10 11 12 13 14 15              | 14 15 16 17 18 19 20                            | 11 12 13 14 15 16 17<br>18 19 20 21 22 23 24 |            |
|                | 23 24 25 26 27 28 29             | 28 29 30 31 1 2 3                               | 25 26 27 28 29 30 31                         |            |
|                | February 2009                    | March 2009                                      | April 2009                                   |            |
|                | SMTWTFS                          | SMTWTFS                                         | SMTWTFS                                      |            |
|                | 1 2 3 4 5 6 7                    | 1 2 3 4 5 6 7                                   | 29 30 31 1 2 3 4                             |            |
|                | 8 9 <u>10</u> 11 12 13 14        | 8 9 10 11 12 13 14                              | 5 6 <u>7</u> 8 9 10 11                       | 4          |
|                | 15 16 17 18 19 20 21             | 15 16 <u>17</u> 18 19 20 21                     | 12 13 14 15 16 17 18                         | ,          |

You can now browse your Meeting Maker data as you would any website by clicking on the hyperlinks. Simply double click on any day and a window will open up with the associated details of that calendar date.